# Přepínače CISCO série 2900 a 2950

Tyto přepínače jsou vybaveny managementem, umožňujícím konfigurovat přístup k přepínači, dělit porty do samostatných virtuálních sítí LAN (VLAN) a přizpůsobovat celou řadu funkci přepínače požadavkům uživatele.

Vnitřní uspořádání přepínače je zhruba následující:

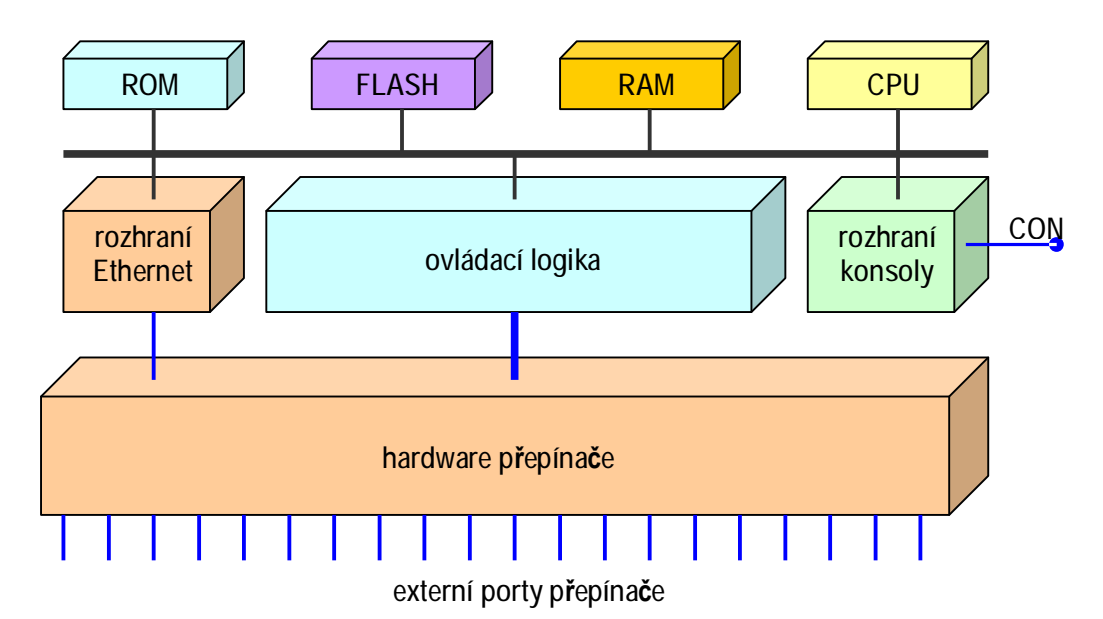

Vlastní přepínání paketů mezi porty přepínače zajišťuje specializovaný hardware. Do skříně přepínače je dále vestavěn počítač, skládající se z procesoru (CPU), pamětí (ROM, FLASH a RAM), sériového rozhraní pro připojení konsoly, ethernetového rozhraní pro další typy připojení (web, telnet, TFTP, ...) a ovládací logiky. Ovládací logika umožňuje operačnímu systému počítače monitorovat aktuální stav hardware přepínače a konfigurovat tento hardware podle požadavků uživatele.

Paměť FLASH se používá podobným způsobem jako disková paměť – je v ní vytvořen souborový systém, který umožňuje do paměti ukládat data v podobě souborů. V paměti ROM je trvale uložen systémový zavaděč (boot loader), který po zapnutí přepínače nejprve otestuje hlavní části počítače (funkci CPU, velikost a stav pamětí), vyhledá v paměti FLASH soubor s obrazem operačního systému IOS, zavede operační systém do paměti RAM a a spustí ho. Další funkce přepínače již je řízena operačním systémem.

Pracovní datové struktury OS a aktuální konfigurace přepínače jsou uloženy v paměti RAM. Aby po vypnutí zařízení nebylo nutné vždy znovu provádět konfiguraci, lze aktuální konfiguraci přepínače uložit do paměti FLASH v podobě textového souboru. Po spuštění si OS tento soubor automaticky přečte a podle něj celé zařízení nakonfiguruje.

Pro případ poškození souboru s obrazem OS je zavaděč vybaven funkcí **copy**, umožňující zapsat do paměti FLASH soubory, přenášené z konzoly po sériové lince (protokol XMODEM). Pokud je operační systém funkční, lze po patřičné konfiguraci (IP adresa, maska, gateway) přenášet soubory mezi pamětí FLASH a vzdáleným počítačem službami TCP/IP (protokoly TFTP, RCP).

Ze schématu je zřejmé, že **ethernetové rozhraní řídícího počítače není vyvedeno na samostatný port**, ale je pouze vnitřně propojeno s hardwarem přepínače. V důsledku toho se lze k tomuto portu připojit pouze prostřednictvím některého externího portu přepínače. Pokud by byly všechny externí porty přiřazeny k jiným virtuálním sítím VLAN než vnitřní port, nebyl by k vnitřnímu portu přístup. Implicitně jsou **všechny porty přepínače** (včetně vnitřního) přiřazeny k virtuální síti VLAN 1 a proto je k vnitřnímu rozhraní přístup ze všech externích portů. Tohoto stavu můžeme dosáhnout např. tím, že z paměti FLASH vymažeme soubor s uloženou konfigurací.

Uvědomte si, že IP adresa, maska a implicitní brána přepínače jsou svázány s vnitřním ethernetovým rozhraním vestavěného počítače (tj. ovládací částí přepínače) a slouží pouze pro vzdálený přístup k ovládání přepínače(tftp, telnet, http). Vlastní přepínač pracuje ve 2. vrstvě OSI modelu a pro svoji funkci žádnou IP adresu nepotřebuje!

# Počáteční konfigurace

Pokud operační systém během zavádění nenajde v paměti FLASH uloženou konfiguraci (implicitně soubor **config.txt**), automaticky nabídne uživateli konfiguraci přepínače pomocí menu:

| Krok 1  | Continue with configuration dialog?[yes/no]: y | Chcete-li konfigurovat přepínač pomocí menu, zadejte $\mathbf{Y}$ |
|---------|------------------------------------------------|-------------------------------------------------------------------|
| Krok 2  | Enter IP address: in address                   | Zadeite IP adresu přepínače                                       |
| Krok 3  | Enter IP netmask: in netmask                   | Zadejte m daresu proprince                                        |
| Krok 4  | Would you like to enter                        | Chcete-li specifikovat adresu implicitní brány                    |
|         | a default gateway address? [ves]: v            | zadeite Y                                                         |
| Krok 5  | IP address of the default gateway: ip address  | a zadejte aIP adresu brány                                        |
| Krok 6  | Enter a host name: host name                   | zadejte jméno hosta pro přepínač                                  |
| Krok 7  | Enter enable secret: secret_password           | Zadejte heslo pro přístup do privilegovaného                      |
|         |                                                | EXEC modu (max.25 znaků, uloženo                                  |
|         |                                                | šifrovaně)                                                        |
| Krok 8  | Would you like to configure                    | Chcete-li nastavit také přístupové heslo pro                      |
|         | a Telnet password? [yes]: y                    | telnet, zadejte Y                                                 |
| Krok 9  | Enter Telnet password: telnet_password         | a zadejte heslo (max.25 znaků)                                    |
| Krok 10 | Would you like to enable as                    | Chcete-li, aby přepínač zastával funkci                           |
|         | a cluster command switch? y                    | řídícího přepínače skupiny (Cluster Command                       |
|         |                                                | Switch), zadejte Y. Pokud má přepínač být jen                     |
|         |                                                | členem skupiny (Cluster Member Switch)                            |
|         |                                                | nebo pracovat samostatně (Standalone                              |
|         |                                                | Switch), zadejte N                                                |
| Krok 11 | Enter cluster name: cls_name                   | Zadejte jméno skupiny (cluster name)                              |
| Krok 12 | The following configuration command script     | Pro kontrolu se zobrazi nová konfigurace;                         |
|         | was created:                                   | overte, zda je vse nastaveno spravne                              |
|         | in subnet zero                                 | a pokracujte krokem 13                                            |
|         | iptorface VI AN1                               |                                                                   |
|         | in address 172 20 153 36 255 255 255 0         |                                                                   |
|         | in default-gateway 172 20 153 01               |                                                                   |
|         | hostname myswitch                              |                                                                   |
|         | enable secret 5 \$1\$M3pS\$cXtAlkvR3/6Cn8/     |                                                                   |
|         | line vtv 0 15                                  |                                                                   |
|         | password cnalab                                |                                                                   |
|         | snmp community private rw                      |                                                                   |
|         | snmp community public ro                       |                                                                   |
|         | cluster enable cls_name                        |                                                                   |
|         | end                                            |                                                                   |
| Krok 13 | Use this configuration? [yes/no]: y            | Pokud je vše OK, zadejte Y. Jinak zadejte N                       |
|         |                                                | a opakujte konfiguraci od kroku 1                                 |

Pokud potvrdíte, že je konfigurace platná, uloží se jako textový soubor do paměti FLASH. Při příštím zavádění OS se konfigurace načte automaticky z tohoto souboru.

Totéž (a ještě mnohem víc) však můžete udělat pomocí příkazů CLI.

# Uživatelské rozhraní CLI (Command Line Interface)

#### Formát příkazu

Příkazy CLI mají tvar textového řetězce, rozděleného na jednotlivá pole mezerami. První pole obsahuje název příkazu, v dalších polích jsou argumenty příkazu:

prompt> příkaz argument argument argument ....

V poli **příkaz** je možné použít pouze klíčová slova, představující názvy příkazů povolených v odpovídajícím modu. V polích **argument** můžou být klíčová slova nebo aktuální hodnoty (čísla, IP adresy a pod.). Počet a tvar argumentů závisí na příkazu. Příkaz se provede po zápisu ENTER na konci příkazu.

#### Negace příkazu

Před většinu konfiguračních příkazů lze vložit klíčové slovo *no*. Příkaz v tomto tvaru má buď opačný smysl než výchozí příkaz, nebo nastaví implicitní funkci (tj. odstraní aktuální nastavení). Příkladem prvního případu je příkaz shutdown, kterým lze zakázat funkci rozhraní. Použijeme-li tento příkaz ve tvaru no shutdown, funkci rozhraní naopak *povolíme*. Příkladem druhého případu je příkaz **ip address** *adresa maska*, kterým se nastavuje IP adresa rozhraní. Jestliže příkaz použijeme ve tvaru no **ip address**, zruší dříve nastavenou IP adresu rozhraní.

#### Interaktivní dialogy

Některé příkazy jsou **interaktivní**, tj. po jejich vyvolání proběhne dialog s uživatelem. V dotazu systém obvykle zobrazí stručné informace o údaji, který od uživatele potřebuje, a pak zobrazí v hranatých závorkách [] implicitní hodnotu. Pokud uživatel odpoví pouze stisknutím klávesy **ENTER**, použije systém implicitní hodnotu. Jestliže chce uživatel hodnotu změnit, musí ji napsat za dotaz a dialog ukončit klávesou **ENTER**. Např. na příkaz **configure** bez argumentu reaguje systém interaktivním dotazem:

#### Configuring from terminal, memory, or network [terminal]? \_

Podobně pokud existuje jen omezený počet možných odpovědí (např. yes, no), může být jejich seznam zobrazen ve tvaru **[yes/no]**. V tomto případě nestačí pouze stisknout ENTER, ale je nutné vždy napsat jednu z nabízených hodnot.

#### Nápověda

Při zadávání příkazů lze využít systém nápovědy a podpory uživatele. Jestliže na prázdném příkazovém řádku napíšete otazník (?), systém vypíše seznam všech příkazů, které lze použít v aktuálním modu:

#### switch> ?

Podobně pokud potřebujete nápovědu týkající se některého argumentu příkazu, stačí napsat otazník v pozici odpovídajícího argumentu:

switch> show ?

#### Další podpora uživatele

Jméno příkazu ani klíčová slova v argumentech příkazu *nemusíte psát celá*. Postačí, když napíšete tolik počátečních písmen, aby posloupnost byla unikátní, tj. jednoznačně určovala příkaz nebo hodnotu argumentu. Např. příkaz **show configuration** lze zkrátit na:

#### switch# show conf

Pokud chcete, aby se klíčové slovo zobrazilo celé, stačí po počátečních písmenech stisknout klávesu tabelátoru (bez mezery):

#### switch# sh conf<tab>

#### switch# sh configuration

Chcete-li znovu zobrazit předchozí příkaz, můžete ho znovu zobrazit stiskem kurzorové šipky nahoru. K dispozici nemáte jen předchozí příkaz, ale celou paměť historie příkazů, ve které se můžete pohybovat kurzorovými šipkami nahoru a dolu. Z historie vyvolaný příkaz lze stisknutím klávesy ENTER provést znovu, případně ho nejprve modifikovat a pak provést modifikovaný příkaz. Pro řádkovou edici můžete použít kurzorové šipky vlevo a vpravo (posun kurzoru) a klávesu BACKSPACE (mazání znaku)

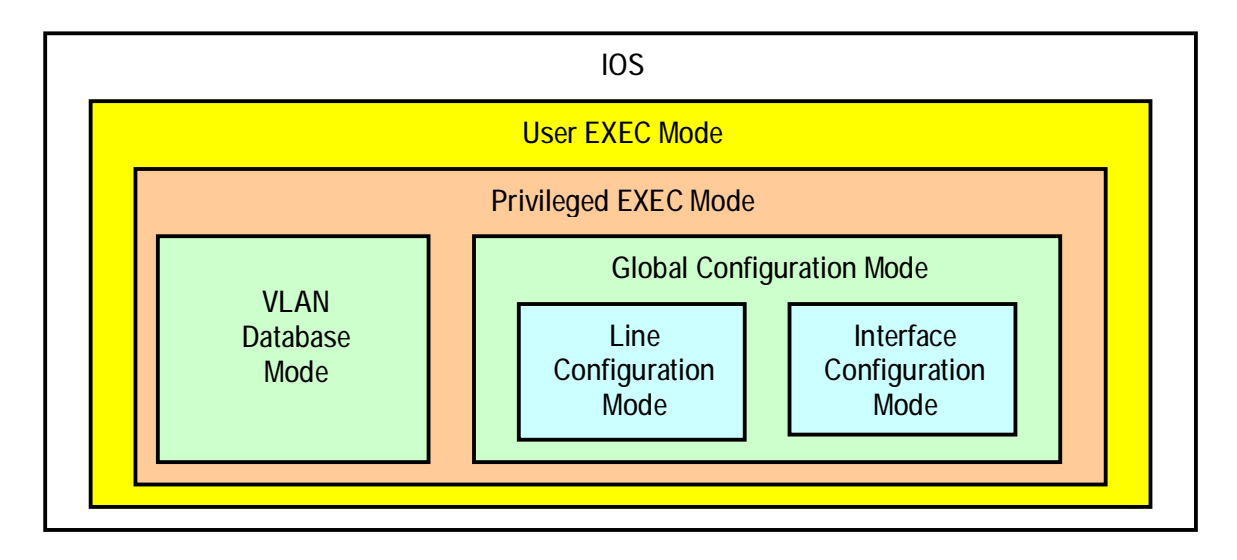

| mod           | přístup              | prompt                           | ukončení                    | popis                      |
|---------------|----------------------|----------------------------------|-----------------------------|----------------------------|
| User EXEC     | přihlášení           | switch>                          | příkazem <b>logout</b>      | změna nastavení            |
|               | z konzoly nebo       |                                  | nebo <b>quit</b>            | terminálu, základní testy, |
|               | telnetem             |                                  | _                           | zobrazení informaci        |
|               |                      |                                  |                             | o systému                  |
| Privileged    | příkazem             | switch#                          | příkazem <b>disable</b>     | ověření konfigurace,       |
| EXEC          | enable               |                                  |                             | přístup k dalším modům     |
|               | z User EXEC          |                                  |                             | (ochrana heslem)           |
|               | modu                 |                                  |                             |                            |
| VLAN          | příkazem <b>vlan</b> | switch(vlan) #                   | do Privileged EXEC          | konfigurace specifických   |
| database      | database             |                                  | modu příkazem <b>exit</b>   | parametrů VLAN             |
|               | z Privileged         |                                  |                             |                            |
|               | EXEC modu            |                                  |                             |                            |
| Global        | příkazem             | <pre>switch(config) #</pre>      | do Privileged EXEC          | konfigurace parametrů      |
| Configuration | configure            |                                  | modu příkazem <b>exit</b> , | celého přepínače           |
|               | z Privileged         |                                  | end nebo CTRL+Z             |                            |
|               | EXEC modu            |                                  |                             |                            |
| Interface     | příkazem             | <pre>switch(config-if) #</pre>   | do Global Config.           | konfigurace rozhraní       |
| Configuration | interface            |                                  | modu příkazem <b>exit</b> , | (např. jednotlivých        |
|               | z Global             |                                  | do Privileged EXEC          | Ethernetových portů)       |
|               | Configuration        |                                  | modu příkazem <b>end</b>    |                            |
|               | modu                 |                                  | nebo CTRL+Z                 |                            |
| Line          | příkazem line        | <pre>switch(config-line) #</pre> | do Global Config.           | Konfigurace                |
| Configuration | vty nebo line        |                                  | modu příkazem <b>exit</b> , | terminálových parametrů    |
|               | console              |                                  | do Privileged EXEC          |                            |
|               | z Global             |                                  | modu příkazem <b>end</b>    |                            |
|               | Configuration        |                                  | nebo CTRL+Z                 |                            |
|               | modu                 |                                  |                             |                            |

# **IP** konfigurace

V privilegovaném EXEC modu proveďte:

| Krok 1 | configure terminal                 | přechod do globálního konfiguračního modu |
|--------|------------------------------------|-------------------------------------------|
| Krok 2 | interface vlan 1                   | přechod do modu konfigurace ovládací VLAN |
|        |                                    | (implicitně VLAN 1)                       |
| Krok 3 | ip address ip_address subnet_mask  | specifikace IP adresy a masky             |
| Krok 4 | exit                               | návrat zpět do globálního konfig. modu    |
| Krok 5 | ip default-gateway ip_address      | nastavení IP adresy implicitní brány      |
| Krok 6 | end                                | návrat do privilegovaného EXEC modu       |
| Krok 7 | show running-config                | ověření správnosti nastavení              |
| Krok 8 | copy running-config startup-config | uložení pracovní konfigurace              |

Přiřazení IP adresy a masky k rozhraní lze zrušit příkazem:

switch# clear ip address vlan 1 ip\_address subnet\_mask

### Důležité:

Nepoužívejte pro tento účel příkaz **no ip address** v konfiguračním modu. Tento příkaz sice také zruší nastavení IP adresy, ale kromě toho **zcela zablokuje služby IP vrstvy**. Tím by došlo k narušení některých funkcí přepínače (Cluster Management, VLAN), využívajících IP vrstvu i když IP adresa přepínače není nastavena.

Jestliže zrušíte IP adresu v rámci telnetové relace, dojde k přerušení relace a zcela ztratíte spojení s přepínačem (další přístup bude možný jen přes konsolový port). Pokud chcete adresu pouze změnit, proveď te modifikaci normálním příkazem **ip address**, který starou IP adresu a masku ihned nahradí novými údaji. V tomto případě rovněž dojde k přerušení relace, ale k přepínači bude možné přihlásit se znovu na nové IP adrese.

# Konfigurace pro přístup telnetem

V privilegovaném EXEC modu proveďte:

| Krok 1 | enable                             | přechod do privilegovaného EXEC modu                                                                                                    |
|--------|------------------------------------|----------------------------------------------------------------------------------------------------|
| Krok 2 | config terminal                    | přechod do globálního konfiguračního modu                                                                                                    |
| Krok 3 | line vty 0 15                      | přechod do modu konfigurace konsoly a telnetu;<br>celkem lze povolit až 16 současných telnetových<br>relací (argumenty <b>0 15</b> udívají první a poslední<br>relaci) |
| Krok 4 | password <password></password>     | zadání hesla pro přístup telnetem<br>POZOR – jedná se o jiné heslo než heslo pro<br>privilegovaný přístup!                                                             |
| Krok 5 | end                                | přechod zpět do privilegovaného EXEC modu                                                                                                    |
| Krok 6 | show running-config                | kontrolní zobrazení konfigurace; všimněte si, že                                                                                                    |
|        |                                    | heslo pro telnet není uloženo šifrovaně!                                                                                                    |
| Krok 7 | copy running-config startup-config | uložení pracovní konfigurace                                                                                                    |

# Nastavení hesla pro přístup do privilegovaného modu

V globálním konfiguračním modu proveďte:

### enable secret [level n] {password}

Argument **level** *n* specifikuje uživatelskou úroveň *n*, která může být nastavena v intervalu 1 až 15. Úroveň 1 odpovídá privilegiím uživatele, přihlášeného v user EXEC modu. Pokud argument **level** chybí, je použita implicitní úroveň 15.

### Práce se soubory v paměti FLASH

Přes značnou podobnost IOS přepínačů Cisco s IOS směrovačů Cisco je uspořádání a použití pamětí u přepínačů poněkud odlišné. S pamětí FLASH přepínače lze pracovat jako se souborovým systémem. V podobě souborů je zde uložen nejen obraz (image) operačního systému, ale také soubory potřebné pro funkci webového rozhraní, záložní konfigurace přepínače (startup-config) a pod.

V privilegovaném EXEC modu můžete vypsat informace o obsahu paměti FLASH příkazem:

```
switch# dir flash:
Directory of flash:
2 -rwx 843947 Mar 01 1993 00:02:18 C2900XL-h-mz-112.8-SA
4 drwx 3776 Mar 01 1993 01:23:24 html
66 -rwx 130 Jan 01 1970 00:01:19 env_vars
68 -rwx 1296 Mar 01 1993 06:55:51 config.text
1728000 bytes total (456704 bytes free)
```

Souborový systém pracuje se jmény na bázi URL formátu. Ve specifikaci jména souboru lze uvést protokol TFTP, FLASH, XMODEM nebo RCP. Např. následující příkaz přenese soubor **config.text** z počítače *arno* pomocí protokolu TFTP do přepínače a zapíše ho do paměti FLASH:

switch# copy tftp://arno//2900/config.text flash:config.text

Příkaz copy running-config startup-config umožňuje uložit aktuální konfiguraci do paměti FLASH:

switch# copy running-config startup-config

Building configuration...

nebuďte netrpěliví, zápis konfigurace chvíli trvá. Jakmile je dokončen, objeví se následující zpráva:

[OK] switch#

Soubory v paměti FLASH můžete také přejmenovat. Pokud např. zkoušíte novou konfiguraci a nechcete přijít o původní, stačí původní konfigurační soubor před uložením nového přejmenovat:

switch# rename flash:config.text flash:config.text.old

Pokud budete později chtít soubor s původní konfiguraci zcela zrušit, můžete to provést příkazem:

switch# del flash:config.text.old

#### Důležité upozornění:

dříve než potvrdíte, že se mazání má provést, zkontrolujte velmi pozorně, zda skutečně mažete **pouze konfigurační soubor**. Pokud se vám podaří smazat celý obsah paměti FLASH nebo jiný soubor, budete muset původní soubory velmi pracně obnovovat pomocí zavaděče.

Se soubory v paměti FLASH lze manipulovat i v **režimu zavaděče**. To může být užitečné např. ve výše popsané situaci, nebo když dojde k havárii přepínače a potřebujete vadný přepínač rychle nahradit jiným. Pokud u vadného přepínače funguje zavaděč a paměť FLASH je dostupná, lze po sériové lince (protokolem XMODEM) přenést konfigurační soubor do externího počítače a odtud ho okopírovat do náhradního přepínače. Vyvolání zavaděče a jeho příprava viz **Procedura pro Password Recovery** (postup pro získání přístupu k přepínači s neznámým heslem), body 1 až 4. Podrobný popis zavaděče najdete v doprovodné dokumentaci přepínače.

# Virtuální LAN

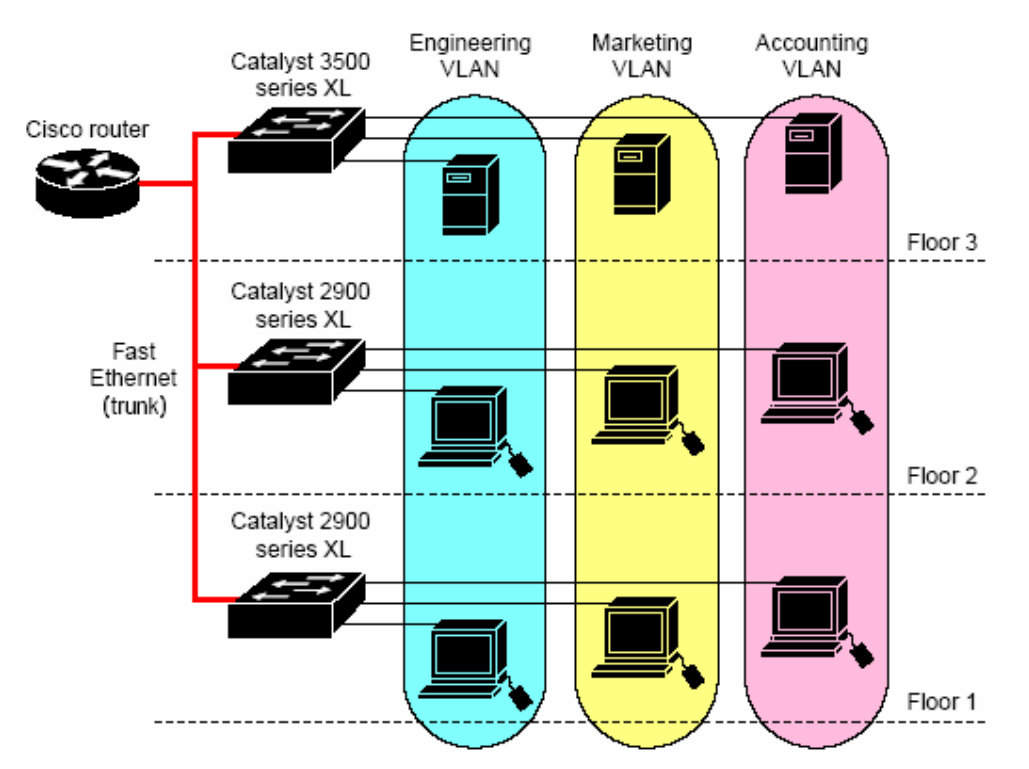

Technologie **virtuálních sítí LAN** (VLAN) umožňuje definovat na existující fyzické síti libovolné logické sítě, které se chovají jako samostatné sítě LAN (podobně jako programem **fdisk** lze fyzický disk rozdělit na logické oddíly, které se z hlediska OS chovají jako samostatné disky). Jedná se o důležitý architektonický prvek, umožňující **zvýšit propustnost sítě** (šíření paketů je omezeno jen na segmenty, kam pakety patří) a **zvyšuje bezpečnost** (pakety se mohou dostat z jedné VLAN do jiné pouze přes směrovač, kde lze provoz libovolně filtrovat pomocí ACL). Protože VLAN lze považovat za samostatnou logickou síť, má každá VLAN svoji vlastní databázi MIB (Management Information Base) a svoji vlastní implementaci protokolu STP (Spanning Tree Protocol).

V tomto materiálu se omezíme pouze na méně náročná základní témata:

- Konfigurace přepínače se statickými a multi-VLAN porty (bez použití VTP protokolu)
- Protokol **VTP** (VLAN Trunk Protocol) a konfigurace přepínače pro VTP (VTP doména, VTP mody, verze VTP, pruning)
- Práce s VTP databází (přidávání, modifikace a rušení VLAN)
- Konfigurace ethernetových portů pro **trunking** (zapouzdření, allowed-VLAN list, native VLAN, pruning-eligible list)

Popis a konfiguraci dalších funkcí, jako např. dynamického přiřazování portů k VLAN pomocí VMPS (VLAN Membership Policy Server), využití konfigurace **STP** (Spanning Tree Protocol) ke sdílení zátěže a práce s CoS prioritami (IEEE 802.1p Class of Service), najdete v originální dokumentaci přepínačů.

# Režimy příslušnosti portu k VLAN (Port Membership)

| Static-access                  | port typu Static-access může být patřit jen do jedné VLAN a zařazení portu do         |  |
|--------------------------------|---------------------------------------------------------------------------------------|--|
|                                | VLAN se provádí manuálně. Implicitně jsou všechny porty přepínače typu static-        |  |
|                                | access a jsou zařazeny do VLAN 1                                                      |  |
| Multi-VLAN                     | port typu Multi-VLAN může patřit současně až do 64 sítí VLAN (některé modely          |  |
|                                | až do 250 sítí VLAN) a zařazení portu do VLAN se provádí manuálně.                    |  |
|                                | Multi-VLAN nelze použít současně s režimem Trunk                                      |  |
| Trunk (ISL or IEEE 802.1Q)     | port typu <b>Trunk</b> patří implicitně do všech VLAN definovaných v databázi, jeho   |  |
| (přepínače řady 2950 podporují | zařazení však lze omezit konfigurací seznamu allowed-VLAN list. Kromě toho            |  |
| pouze IEEE 802.1Q)             | lze modifikací seznamu pruning-eligible list blokovat neurčené pakety                 |  |
|                                | (broadcast, pakety s neznámým cílem). Protokol VTP udržuje konzistenci VLAN           |  |
|                                | všech přepínačů, patřících do téže VTP domény tím, že si s ostatními přepínači        |  |
|                                | předává informace o konfiguraci VLAN.                                                 |  |
| Dynamic access                 | port typu <b>Dynamic-access</b> může být patřit jen do jedné VLAN a zařazení portu do |  |
|                                | VLAN se provádí dynamicky ze serveru VMPS. Funkci serveru VMPS může                   |  |
|                                | zastávat např. přepínač Catalyst 5000 (nemohou to být přepínače řady 2900 nebo        |  |
|                                | 3500 XL).                                                                             |  |

# Konfigurace statického portu

| Krok 1 | configure terminal                     | přechod do globálního konfiguračního modu          |
|--------|----------------------------------------|----------------------------------------------------|
| Krok 2 | interface interface                    | přechod do konfigurace rozhraní <i>interface</i> . |
| Krok 3 | switchport mode access                 | konfigurace typu portu                             |
| Krok 4 | switchport access vlan 3               | zařazení portu do požadované VLAN                  |
| Krok 5 | end                                    | návrat do privilegovaného EXEC modu                |
| Krok 6 | show interface interface-id switchport | verifikace konfigurace                             |

# Konfigurace Multi-VLAN portu

| Krok 1 | configure terminal                     | přechod do globálního konfiguračního modu          |
|--------|----------------------------------------|----------------------------------------------------|
| Krok 2 | interface interface                    | přechod do konfigurace rozhraní <i>interface</i> . |
| Krok 3 | switchport mode multi                  | konfigurace typu portu                             |
| Krok 4 | switchport multi vlan vlan-list        | zařazení portu do většího počtu VLAN;              |
|        |                                        | čísla VLAN v seznamu se oddělují čárkami           |
| Krok 5 | end                                    | návrat do privilegovaného EXEC modu                |
| Krok 6 | show interface interface-id switchport | verifikace konfigurace                             |

Poznámka: porty typu Multi-VLAN jsou určeny pro připojení přepínače ke směrovači. Pro připojení počítačů, přepínačů a rozbočovačů používejte statické porty.

# VTP

VTP je protokol, umožňující několika vzájemně propojeným přepínačům sdílet konfiguraci virtuálních sítí. Přepínače pomocí protokolu VTP mohou svoji konfiguraci rozesílat ostatním přepínačům a synchronizovat svoji VLAN databázi tak, aby databáze všech přepínačů obsahovaly stejné údaje.

# Režimy přepínače z hlediska VTP

| VTP transparent | V tomto režimu přepínač nepoužívá protokol VTP, neinzeruje na síti svoji VLAN |
|-----------------|-------------------------------------------------------------------------------|
|                 | konfiguraci a nesynchronizuje svoji VLAN daatabázi s jinými přepínači.        |
|                 | U transparentního přepínače můžete přidávat, modifikovat a rušit VLAN         |
|                 | bez ovlivňování konfigurace jiných přepínačů v síti.                          |
|                 | Přesto takový přepínač propouští všechny VTP pakety přicházející z jiných     |
|                 | přepínačů, takže nepředstavuje pro VTP provoz žádnou bariéru.                 |
| VTP server      | Přepínač v tomto režimu je řídícím prvkem domény. VTP server inzeruje svoji   |
|                 | VLAN konfiguraci a pokud u něj přidáte, změníte nebo zrušíte VLAN, projeví se |
|                 | tyto změny u všech přepínačů pracujících v režimu VTP klienta a patřících do  |
|                 | stejné VTP domény.                                                            |
| VTP client      | V tomto režimu se přepínač chová podobně jako VTP server, ale nelze u něj     |
|                 | přidávat, modifikovat a rušit VLAN. Konfigurace VLAN se neukládá do paměti    |
|                 | FLASH, takže VTP klient potřebuje pro svoji funkci spojení s VTP serverem.    |

### Implicitní nastavení VTP parametrů

| VTP mode                   | null               |
|----------------------------|--------------------|
| VTP domain name            | server             |
| VTP version 2 enable state | version 2 disabled |
| VTP password               | none               |
| VTP prunning               | disabled           |

# Konfigurace VTP serveru

| Krok 1 | vlan database          | přechod do modu VLAN databáze             |
|--------|------------------------|-------------------------------------------|
| Krok 2 | vtp domain domain-name | nastavení VTP domény (jméno 1 až 32 naků) |
| Krok 3 | vtp password password  | volitelné nastavení hesla (8 až 64 znaků) |
| Krok 4 | vtp server             | nastavení režimu VTP server               |
| Krok 5 | exit                   | návrat do privilegovaného EXEC modu       |
| Krok 6 | show vtp status        | verifikace konfigurace                    |

# Konfigurace VTP klienta

| Krok 1 | vlan database          | přechod do modu VLAN databáze             |
|--------|------------------------|-------------------------------------------|
| Krok 2 | vtp client             | nastavení režimu VTP client               |
| Krok 3 | vtp domain domain-name | nastavení VTP domény (jméno 1 až 32 naků) |
| Krok 4 | vtp password password  | volitelné nastavení hesla (8 až 64 znaků) |
| Krok 5 | exit                   | návrat do privilegovaného EXEC modu       |
| Krok 6 | show vtp status        | verifikace konfigurace                    |

# Konfigurace VTP-transparentního přepínače

| Krok 1 | vlan database   | přechod do modu VLAN databáze       |
|--------|-----------------|-------------------------------------|
| Krok 2 | vtp transparent | nastavení režimu VTP-transparent    |
| Krok 3 | exit            | návrat do privilegovaného EXEC modu |
| Krok 4 | show vtp status | verifikace konfigurace              |

### Povolení/zákaz VTP verze 2

| Krok 1 | vlan database                   | přechod do modu VLAN databáze       |
|--------|---------------------------------|-------------------------------------|
| Krok 2 | vtp v2-mode nebo no vtp v2-mode | povolení/zákaz VTP verze 2          |
| Krok 3 | exit                            | návrat do privilegovaného EXEC modu |
| Krok 4 | show vtp status                 | verifikace konfigurace              |

### Povolení/zákaz pruningu (čištění)

Je-li ve VLAN povolen pruning, jsou přenášeny pouze pakety, jejichž cílová MAC adresa je známá jako adresa patřící do VLAN. Neprocházejí tedy pakety s všesměrovou adresou ani pakety, jejichž adresátem je neznámý počítač. To sice vede k určitému zvýšení propustnosti, ale na druhé straně blokuje automatické přizpůsobování sítě změnám.

| Krok 1 | vlan database                   | přechod do modu VLAN databáze       |
|--------|---------------------------------|-------------------------------------|
| Krok 2 | vtp pruning nebo no vtp pruning | povolení/zákaz pruningu             |
| Krok 3 | exit                            | návrat do privilegovaného EXEC modu |
| Krok 4 | show vtp status                 | verifikace konfigurace              |

### Monitorování VTP

| Krok 1 | show vtp status   | výpis konfigurace VTP                        |
|--------|-------------------|----------------------------------------------|
| Krok 2 | show vtp counters | výpis počtu odeslaných a přijatých VTP zpráv |

# Implicitní konfigurace VLAN pro Ethernetový port

| parametr               | implicitní nastavení          | interval přípustných hodnot |
|------------------------|-------------------------------|-----------------------------|
| VLAN ID                | 1                             | 1-1005                      |
| VLAN name              | VLANxxxx, kde xxxx je VLAN ID |                             |
| 802.10 SAID            | 100.000 + VLAN ID             | 1-4.294.967.294             |
| MTU size               | 1500                          | 1500-18190                  |
| Translational bridge 1 | 0                             | 0-1005                      |
| Translational bridge 2 | 0                             | 0-1005                      |
| VLAN state             | active                        | active, suspend             |

# Přidání VLAN

| Krok 1 | vlan database               | přechod do modu VLAN databáze              |
|--------|-----------------------------|--------------------------------------------|
| Krok 2 | vlan vlan-id name vlan-name | přidání VLAN do databáze                   |
| Krok 3 | exit                        | uložení změny do VLAN databáze a návrat do |
|        |                             | privilegovaného EXEC modu                  |
| Krok 4 | show vlan name vlan-name    | verifikace konfigurace VLAN                |

# Modifikace VLAN

| Krok 1 | vlan database                           | přechod do modu VLAN databáze                    |
|--------|-----------------------------------------|--------------------------------------------------|
| Krok 2 | <b>vlan</b> vlan-id <b>mtu</b> mtu-size | modifikace parametru VLAN (v našem příkladě MTU) |
| Krok 3 | exit                                    | uložení změny do VLAN databáze a návrat do       |
|        |                                         | privilegovaného EXEC modu                        |
| Krok 4 | show vlan name vlan-name                | verifikace změny konfigurace VLAN                |

# Zrušení VLAN

| Krok 1 | vlan database       | přechod do modu VLAN databáze              |
|--------|---------------------|--------------------------------------------|
| Krok 2 | <b>no n</b> vlan-id | zrušení VLAN                               |
| Krok 3 | exit                | uložení změny do VLAN databáze a návrat do |
|        |                     | privilegovaného EXEC modu                  |
| Krok 4 | show vlan brief     | verifikace změny VLAN databáze             |

# **Trunk porty**

Tyto porty slouží k propojení přepínačů, jejichž stejnojmenné VLAN chceme vzájemně sloučit. V telefonařině se pro **trunk** používá český termín **stvol** a označuje trasu, kterou může procházet velký počet telefonních hovorů současně. VLAN trunking pracuje tak, že původní pakety přenášené sítí VLAN v některém přepínači se **zapouzdří** do paketů, označených **značkou** (tagem) příslušné VLAN. Takto označené pakety se pak mohou přenášet trunkem (stvolem) k dalším přepínačům, přičemž po rozpouzdření paketu lze podle značky zjistit, do které VLAN původní paket patří. Tímto způsobem lze zajistit, aby se do jednotlivých VLAN dostávaly pouze ty pakety, které tam patří, tj. které pocházejí ze stejnojmenné VLAN v jiném přepínači.

# Konfigurace trunk portu

| Krok 1 | configure terminal                           | přechod do globálního konfiguračního modu                                                                           |
|--------|----------------------------------------------|----------------------------------------------------------------------------------------------------|
| Krok 2 | interface interface                          | přechod do konfigurace rozhraní <i>interface</i> .                                                                  |
| Krok 3 | switchport mode trunk                        | konfigurace typu portu                                                                                              |
| Krok 4 | switchport trunk encapsulation {isl   dot1q} | volba typu zapouzdření (ISL nebo IEEE 802.1Q)                                                                       |
|        | pouze u přepínačů řady Catalyst 2900 !!!     | pokud chcete spojit přepínač Catalyst 2900<br>s přepínačem Catalyst 2950, musíte použít<br>zapouzdření <b>dot1q</b> |
| Krok 5 | end                                          | návrat do privilegovaného EXEC modu                                                                                 |
| Krok 6 | show interface interface-id switchport       | verifikace konfigurace                                                                                              |

### Zrušení trunk portu

| Krok 1 | configure terminal                     | přechod do globálního konfiguračního modu          |
|--------|----------------------------------------|----------------------------------------------------|
| Krok 2 | interface interface                    | přechod do konfigurace rozhraní <i>interface</i> . |
| Krok 3 | no switchport mode                     | konfigurace typu portu                             |
| Krok 4 | end                                    | návrat do privilegovaného EXEC modu                |
| Krok 5 | show interface interface-id switchport | verifikace konfigurace                             |

### Omezení povolených VLAN pro trunk

| Krok 1 | configure terminal                             | přechod do globálního konfiguračního modu         |
|--------|------------------------------------------------|---------------------------------------------------|
| Krok 2 | interface interface                            | přechod do konfigurace rozhraní interface.        |
| Krok 3 | switchport mode trunk                          | konfigurace typu portu                            |
| Krok 4 | switchport trunk allowed vlan remove vlan-list | specifikace vyloučených VLAN (tj. sítí VLAN,      |
|        |                                                | jejichž pakety se nemají tímto trunkem přenášet); |
|        |                                                | v seznamu se uvádějí VLAN ID, oddělené čárkami    |
| Krok 5 | end                                            | návrat do privilegovaného EXEC modu               |
| Krok 6 | show interface interface-id switchport allowed | verifikace konfigurace                            |

### Modifikace seznamu VLAN s povoleným pruningem

| Krok 1 | configure terminal                             | přechod do globálního konfiguračního modu          |
|--------|------------------------------------------------|----------------------------------------------------|
| Krok 2 | interface interface                            | přechod do konfigurace rozhraní <i>interface</i> . |
| Krok 3 | switchport trunk pruning vlan remove vlan-list | specifikace VLAN, u kterých se má potlačit pruning |
|        |                                                | (čištění paketů s neznámou cílovou adresou);       |
|        |                                                | v seznamu se uvádějí VLAN ID, oddělené čárkami     |
| Krok 5 | end                                            | návrat do privilegovaného EXEC modu                |
| Krok 6 | show interface interface-id switchport         | verifikace konfigurace                             |

# Nastavení native LAN pro 802.1Q trunk

| Krok 1 | configure terminal                     | přechod do globálního konfiguračního modu             |
|--------|----------------------------------------|-------------------------------------------------------|
| Krok 2 | interface interface                    | přechod do konfigurace rozhraní <i>interface</i>      |
|        |                                        | (port musí být nakonfigurován jako 802.1Q trunk)      |
| Krok 3 | switchport trunk native vlan vlan-id   | přiřazení VLAN, jejíž provoz se bude trunkem přenášet |
|        |                                        | bez zapouzdření                                       |
| Krok 4 | end                                    | návrat do privilegovaného EXEC modu                   |
| Krok 5 | show interface interface-id switchport | verifikace konfigurace                                |

#### **Procedura pro Password Recovery**

1. Připojte terminál nebo počítač s terminálovým emulátorem (**HyperTerminal**, **minicom**) ke konsolovému portu přepínače. Použijte následující nastavení terminálu:

| parametr                 | hodnota |
|--------------------------|---------|
| přenosová rychlost (Bd): | 9600    |
| počet bitů:              | 8       |
| parita:                  | ne      |
| počet stop-bitů:         | 1       |
| řízení toku:             | ne      |

- 2. Vypněte napájení přepínače (odpojte napájecí šňůru).
- 3. Vyvolejte zavaděč tím, že stisknete tlačítko **mode** na panelu přepínače a aniž tlačítko uvolníte, zapnete napájení přepínače. Tlačítko můžete uvolnit, jakmile na panelu zhasne LED nad portem **1x**. Na obrazovce terminálu (v okně emulátoru) se objeví:

```
The system has been interrupted prior to initializing the flash filesystem. The following
commands will initialize the flash filesystem, and finish loading the operating system
software:
flash_init
load_helper
boot
switch: <--- toto je prompt zavaděče
```

4. Po zobrazení promptu zavaděče zadejte příkazy flash\_init a load\_helper:

```
switch: flash_init
Initializing Flash...
flashfs[0]: 143 files, 4 directories
flashfs[0]: 0 orphaned files, 0 orphaned directories
flashfs[0]: Total bytes: 3612672
flashfs[0]: Bytes used: 2729472
flashfs[0]: Bytes available: 883200
flashfs[0]: flashfs fsck took 86 seconds
....done Initializing Flash.
Boot Sector Filesystem (bs:) installed, fsid: 3
Parameter Block Filesystem (pb:) installed, fsid: 4
switch: load_helper
switch:
```

5. Nyní můžete vypsat obsah paměti FLASH příkazem **dir flash:** (pozor – nepřehlédněte, že za **flash** je dvojtečka):

```
switch: dir flash:
Directory of flash:/
2 -rwx 1803357 <date> c3500xl-c3h2s-mz.120-5.WC7.bin <--- zde je obraz OS
4 -rwx 1131 <date> config.text <--- zde je konfigurace
5 -rwx 109 <date> info
6 -rwx 389 <date> env_vars
7 drwx 640 <date> html
18 -rwx 109 <date> info.ver
403968 bytes available (3208704 bytes used)
switch:
```

6. Heslo je uloženo v souboru config.text. Proto je nutné zabránit OS, aby při zavádění načetl tento soubor. Teoreticky by stačilo soubor smazat a restartovat přepínač, ale tím ztratíte původní konfiguraci. Naštěstí lze OS jednoduše obelstít tím, že soubor dočasně přejmenujete:

```
switch: rename flash:config.text flash:config.old
switch:
```

7. Nyní dokončete zavádění OS příkazem boot:

8. Protože OS nenašel konfigurační soubor, nabídne vám vytvoření nové konfigurace pomocí menu. Pokud na výzvu odpovíte **no**, systém přejde do příkazového režimu:

```
--- System Configuration Dialog ---
At any point you may enter a question mark '?' for help.
Use ctrl-c to abort configuration dialog at any prompt.
Default settings are in square brackets '[]'.
Continue with configuration dialog? [yes/no]: n
Press RETURN to get started.
Switch>
```

9. To je klíčový bod. Protože OS nenašel konfigurační soubor, není přístup do privilegovaného modu chráněn heslem a příkazem **enable** se do něj dostanete bez znalosti hesla:

```
Switch>enable
Switch#
```

10. Nyní přejmenujte konfigurační soubor zpět na původní jméno:

```
Switch#rename flash:config.old flash:config.text
Destination filename [config.text] <--- potvrďte implicitní jméno stiskem ENTER
Switch#
```

11. ... a načtěte původní konfiguraci ze souboru do paměti:

```
Switch# copy start run
Switch#
```

12. Tím se sice načetlo i původní heslo, ale teď už to nevadí, protože jste v privilegovaném modu a máte plnou kontrolu nad přepínačem. Takže můžete zrušit nebo změnit přístupové heslo k privilegovanému modu:

```
Switch#configure terminal
Switch(config)#enable secret Cisco <--- zde se zadává nové heslo
Switch(config)#exit
Switch#</pre>
```

13. Nyní již můžete uložit aktuální konfiguraci do paměti FLASH (je to původní konfigurace, ve které jste změnili pouze heslo):

```
Switch# copy run start
Building configuration...
[OK]
Switch#
```

Popsaný postup lze samozřejmě modifikovat. Můžete např. původní konfigurační soubor ponechat přejmenovaný (vynechat bod 10), načíst ho do paměti (v bodu 11 zadat aktuální jméno souboru) a novou konfiguraci uložit pod implicitním jménem. Pokud původní konfiguraci nepotřebujete, můžete v bodě 6 konfigurační soubor místo přejmenování smazat (příkazem **delete flash: config.txt**) a zotavení ukončit bodem 7 (zavedení OS).

# Poznámka k přepínačům CISCO série 1900

Vybavení a ovládání těchto přepínačů je poněkud odlišné, i když funkce jsou podobné jako u přepínačů 2900/2950. Velmi dobrý popis konfigurace přepínačů řady 1900 (v angličtině) najdete v knize

#### Todd Lammle: CCNA Cisco Certified Network Associate Study Guide (second edition)

na stranách 567 až 632 (příloha B: Configuring the Catalyst 1900 Switch). Tuto knihu (v angličtině) máte k dispozici v elektronické podobě jako soubor *Sybex\_CCNA20\_StudyGuide\_e2.pdf* a doporučuji projít si ji celou, protože se jedná o velmi dobře napsanou učebnici pro přípravu k certifikačnímu testu CCNA.